AN : UnLocking supervisor In order to Switch from 5.x to 20.x or 20.x to 5.x programs.

## 2014/10/01 Linossier

## 1. Program types.

The IRS can run in **Voltage regulation mode**. This mode correspond to FW 10.x and 20.x.

In this case the inner configuration of the Software is set to Hardware version 101.

|            | PWR24 Hardw         | are Settings | -              |                 |                       | ×                    |
|------------|---------------------|--------------|----------------|-----------------|-----------------------|----------------------|
| v F        | Identification      |              |                |                 | Current Configuration | New Configuration    |
|            | Hardware Versig     | 1: 101       | >              | 🔲 Update        | Running Mode :        | Running Mode :       |
|            | MainMaxVolts :  817 |              |                | V (700 · 900 V) | Single Cycle          | Single Cycle         |
| н.         | MainMaxAmps: 0      |              | A (10 -20 A)   |                 |                       | C Phase Angle        |
| н.         | ID :                | IRS-W0-2     | 20-03-3952     |                 | Always use Bnom       | Always use Bnom      |
| u Update ! |                     |              |                |                 |                       |                      |
|            |                     |              |                |                 | Broken Lamp :         | Broken Lamp :        |
|            | - SrvVoltages       | 2            | Nominal Powers |                 | Factor: 0 %           | Factor : 200 %       |
|            | New-                | Current      | Nev            |                 | Tick :                | Tick : 16 💌          |
|            | 1: 0                |              | 1:             | 0 0             | Burst Firing :        | Burst Firing :       |
|            | 2: 0                | 0            | 2:             | 0 0             | Threshold: 1          | Threshold:           |
|            | 3: 0                | 0            | 3:             | 0 0             | Power: 600 W          | Power: 500 W         |
|            | 4: 0                | 0            | 4:             | 0 0             |                       | 1 000 0              |
|            | 5: 0                |              | 5:             | 0 0             |                       |                      |
|            | 6: 0                | 0            | 6:             | 0 0             |                       |                      |
|            | 7: 0                | 0            | 7:             | 0 0             |                       |                      |
| н.         | 8: 0                | 0            | 8:             | 0 0             |                       |                      |
| н.         | 9: 0                |              | 9:             |                 |                       |                      |
|            | 10: 0               |              | 10:            |                 |                       |                      |
|            | 11: 0               |              | 11:            |                 |                       |                      |
|            | 12: 0               |              | 12:            |                 | 1                     |                      |
| d          |                     |              |                |                 | Get Current Conf.     | Update <u>C</u> lose |
| s          | 0                   | Set All      |                | U Set All       |                       |                      |
| ĮΕ         |                     |              |                |                 |                       |                      |

The other option is to run in **Power regulation mode**. This mode is used by Fw version 5.x

The hardware version is set to 20.

| PW                                     | R24 Hardw    | are Settings | 10.00           |              |                                  | ×                 |
|----------------------------------------|--------------|--------------|-----------------|--------------|----------------------------------|-------------------|
| ldentifi                               | ication      | $\sim$       |                 |              | Current Configuration            | New Configuration |
| Hard                                   | ware Version | v 20         | 20              | 🔽 Update     | Running Mode :                   | - Running Mode :  |
| MainMaxVolts : 817 817 V (700 - 900 V) |              |              | 700 - 900 V)    | Single Cycle | <ul> <li>Single Cycle</li> </ul> |                   |
| Main                                   | MaxAmps :    | 1610         | 16 10           | A (10 -20 A) |                                  | C Phase Angle     |
| ID :                                   |              | PWR TES      | T               |              | Always use Brom                  |                   |
|                                        | Update !     | PWR TES      | T               |              |                                  |                   |
|                                        |              |              |                 |              | Broken Lamp :                    | Broken Lamp :     |
| ⊢ SrvV                                 | 'oltages     |              | - Nominal Power | s            | Factor: 200 %                    | Factor: 200 %     |
|                                        | New          | Current      | New-            |              | Tick : 16                        | Tick : 16 💌       |
| 1:                                     | 400          | 400          | 1: 3000         | 3000         | Burst Firing :                   | Burst Firing :    |
| 2:                                     | 400          | 400          | 2: 2500         | 2500         | Threshold : 20                   | Threshold : 20    |
| 3:                                     | 400          | 400          | 3: 2500         | 2500         | Power: 2000 W                    | Power: 2000 W     |
| 4:                                     | 400          | 400          | 4: 2500         | 2500         | ,                                |                   |
| 5:                                     | 400          | 400          | 5: 2500         | 2500         |                                  |                   |
| 6:                                     | 400          | 400          | 6: 2500         | 2500         |                                  |                   |
| 7:                                     | 400          | 400          | 7: 2500         | 2500         |                                  |                   |
| 8:                                     | 400          | 400          | 8: 2500         | 2500         |                                  |                   |
| 9:                                     | 400          | 400          | 9: 2500         | 2500         |                                  |                   |
| 10:                                    | 400          | 400          | 10: 2500        | 2500         |                                  |                   |
| 11:                                    | 400          | 400          | 11: 2500        | 2500         |                                  |                   |
| 12:                                    | 400          | 400          | 12: 2500        | 2500         | Get Current Conf                 | Lindate Close     |
|                                        | 400          | Set All      | 2500            | Set All      |                                  |                   |
|                                        |              |              |                 |              |                                  |                   |

## 2. SWITCHING BETWEEN MODES

Usually the user doesn't have to change the firmware type, the choice is done by the machine manufacturer.

You should note also that the profibus DP datagram is different for firmware 5.x and 10.x/20.x

However, if It is, for some reason, necessary to switch between Firmwares, then the Upgrade of the firmware from Version 5.x to 10.x/20.x or 10.x/20.x to 5.x must be done in 2 steps.

- Uploading the Firmware use the supervisor program. Tools > Upload.
- After full upload and reboot, changing the HW setting in the Hardware settings panel.

The second steps is not allowed in the default configuration of the supervisor

In order to have access to the HW setting, the user must unlock the supervisor

## 3. Unlocking the supervisor

Open the registry editor using REGEDIT.exe or REGEDT32.exe accessible from the start menu on Windows.

The open the folder where are stored the information about the OLICORP Supervisor Program

 $\rightarrow$  Local Machine > Software > Vb and VBA .... > OlicorpPWR24COM > General

Add the string value : HardInfoUpdateAllowed2 with true value

Note : Take care of the case for characters. H, I, U, A must be uppercase.

| Fichier Edition Affichage Favoris                | ? |                                |        |                      |   |
|--------------------------------------------------|---|--------------------------------|--------|----------------------|---|
| 🖓 🕛 QtProject                                    | * | Nom                            | Туре   | Données              | 4 |
| Realtek                                          |   | ab (par défaut)                | REG SZ | (valeur non définie) |   |
| > 🦺 Skype                                        |   | ab AlarmLevel                  | REG SZ | 2                    |   |
| Softonic                                         |   | ab COMPort                     | REG_SZ | 2                    |   |
| Sogoulnput                                       |   | ab CSVDir                      | REG_SZ | C:\                  |   |
| Sogoulnput.ppup                                  |   | ab DemoAppliedPower            | REG_SZ | 500                  |   |
| Solidworks                                       |   | ab DemoEventPeriod             | REG_SZ | 1000                 | 8 |
| Storm                                            |   | ab HardInfoUpdateAllowed2      | REG SZ | true                 |   |
| Tencent                                          |   | ab LastDownloadedFile          | REG SZ | C:\fw20.19.olc       |   |
|                                                  |   | ab LastSetAlwaysUseRnom        | REG_SZ | Faux                 |   |
| Thunder Network                                  |   | ab LastSetBLFactor             | REG_SZ | 200                  |   |
| Trolltech                                        |   | ab LastSetBurstFiringPower     | REG_SZ | 3000                 |   |
| VB and VBA Program Settings                      |   | ab LastSetBurstFiringThreshold | REG_SZ | 30                   |   |
| Euro Add-in     OlicorpPWR24COM     General      |   | ab LastSetFlashPnom0           | REG_SZ | 3000                 |   |
|                                                  |   | ab LastSetFlashPnom1           | REG_SZ | 3000                 |   |
|                                                  |   | ab LastSetFlashPnom10          | REG_SZ | 3000                 |   |
| Settings                                         |   | ab LastSetFlashPnom11          | REG_SZ | 3000                 |   |
| Wajam WinRAR WinRAR SFX WinRAR SFX System System |   | ab LastSetFlashPnom2           | REG_SZ | 3000                 |   |
|                                                  |   | ab LastSetFlashPnom3           | REG_SZ | 3000                 |   |
|                                                  |   | ab LastSetFlashPnom4           | REG_SZ | 3000                 |   |
|                                                  |   | ab LastSetFlashPnom5           | REG_SZ | 3000                 |   |
|                                                  |   | ab LastSetFlashPnom6           | REG_SZ | 3000                 |   |
|                                                  |   | ab LastSetFlashPnom7           | REG_SZ | 3000                 |   |
|                                                  |   | ab LastSetFlashPnom8           | REG_SZ | 3000                 |   |
| KEY LISERS                                       |   | ab LastSetFlashPnom9           | REG_SZ | 3000                 |   |
| KEY CURRENT CONFIG                               |   | ab LastSetFlashVsrv0           | REG_SZ | 400                  |   |
|                                                  | * | ab 1 actSatFlachVcn/1          | REG S7 | 400                  |   |

Ordinateur\HKEY\_CURRENT\_USER\Software\VB and VBA Program Settings\OlicorpPWR24COM\General